# AntiVir has been successfully installed on your system

This message tells you that AntiVir has been successfully installed. All the files required for AntiVir have been copied.

The Setup program will now check whether there is a <u>license file</u> in the target directory. This file is needed by AntiVir in order to find out whether you are a registered customer for the relevant product, as only then can the product be run as a registered version!

#### The license file test may have any of the following outcomes:

#### The license file is not available in the target directory

In this case, the Setup program automatically proposes the option 'Copy License File'. You should now insert your license disk in drive A: and click 'OK' to confirm that you wish to copy the license file.

There is a valid license file in the target directory and you have not received a more recent version of this file from us

In this case, the Setup program has automatically deselected the option 'Copy License File' because a valid license file already exists for the relevant product. Click the 'OK' button to confirm that you wish to proceed without copying the license file.

## There is a license file in the target directory and you have received a more recent version of this file from us

In this case, the Setup program has automatically deselected the option 'Copy License File' because a valid license file already exists for the relevant product. If you want to copy your more up-to-date license file (which we would recommend at this stage!), you should select the option 'Copy License File', as this is the only way to make sure that AntiVir will continue to run as a registered version after any intermediate updates Afterwards, click the 'OK' button to confirm that you want to copy the current license file.

## Should an error occur while the license file is being copied, or if you don't want to copy the license file yet, the following options are open to you for converting your demo version to a registered version:

- To obtain a registered version of AntiVir, you must now copy the license file HBEDV.KEY. This license key will have been sent to you in the form of a file on disk or by email. Copy the license key to the directory where you installed AntiVir. The license file will then be evaluated next time you start AntiVir.
- 2. Start AntiVir and then select the menu option 'Tools' 'Read License File'. Now select the license file HBEDV.KEY in this window (after switching to the relevant drive and folder if necessary). After highlighting the HBEDV.KEY file, select the 'Open' button and your new license file will be copied.
- If AntiVir continues to run as a demo version after you have copied the license file, please check to make sure you are licensed for the right product. In addition to the license key, which will have been sent to you in the form of a file on disk or by email, you will find a file called LIC\_INFO.TXT. This file tells you which product you are licensed for.

Here is an example of an entry from the file LIC\_INFO.TXT

- \* Product: AntiVir for Windows XP/2000/NT (AVWINNT)
- \* Serial #: 0000150000-ADJIE-0001 \*
  - License:
- Fast Update Service 6/wi (FUP2) v6.00.00, 01.01.2000 v6.22.99, 01.10.2003 Updates:
  - User: Any Customer

**Product** tells you the name of the product for which you are licensed.

Serial tells you your serial number.

License tells you which type of license you hold.

Updates tell you which version your license is valid from and when it is due to expire. **User** tells you the name of the license holder.

## **Command Line Parameters**

#### /NOHMA

Deactivates the memory test in the HMA (between 1024K - 1088K).

#### /INFdrive:\directory\filename.inf

(Professional Edition only)

Using a configuration file for running Setup without user inputs.

To do this, execute the file SETUP.EXE with the parameter /INF followed directly by the full name of the directory and .inf file.

A specimen Inf file can be found in the Admin subdirectory of AntiVir.

Example:

```
c:\temp\antivir\disk_1\setup.exe /INFc:\temp\antivir\disk_1\admin\
setup.inf
```

#### /PATHdrive:\directory\

If the parameter /PATH is set, Setup will search for the installation files in the specified directory.

## Configuration

This window of the Setup program allows you to select the settings for installing AntiVir.

You can now choose your own configuration for the installation routine from the following options:

#### Install new files only

If you only want to install new files for your AntiVir program, e.g. if you want to perform an update or make changes to the configuration, you should select this option. The Setup program will then still check all the available version details, but will automatically decide which files to install. If you want to install an older version of AntiVir, you **must** deselect this option.

#### Create AntiVir Group

The normal procedure during the installation routine is to create a program group. If you are only updating the software, however, (and the update is to be copied to the same directory), there is no need to create the program group.

#### Overwrite Report File

Setup always generates a report file in the target directory. This serves to record which files Setup has copied, along with any problems which may have occurred. If you have highlighted the option 'Overwrite Report File', existing report file will always be overwritten. If this option is not highlighted, the new data will be appended to the existing report file.

#### Activate Virus Guard

Select this option if you want to log the virus guard into the system. In this case, AntiVir Guard will be loaded whenever you start the system. This program is executed in the background of Windows, where it searches for viruses/unwanted programs with every file operation.

#### Activate Virus Mail Guard

#### (Only Antivir Professional Edition)

The AntiVir Mail Guard is an interface between your computer and the email server from which your email program downloads your mails. AntiVir Mail Guard checks all incoming mails for viruses and unwanted programs before forwarding them to the email program.

#### Register Shell Extension

This shell extension enables you to start AntiVir from the Explorer of Windows using the "right click" mouse key.

#### Activate Internet Updater

#### (Only Antivir Professional Edition)

The Internet Updater ensures that you always have the latest version of your AntiVir program at your disposal.

## AntiVir® Setup - Contents

AntiVir has been successfully installed on your system Command Line Parameters Configuration Directories Licensing Setup scans your system Unable to copy license file

## Directory

This window of the Setup program is for entering the directory in which you want AntiVir to be installed.

You now have the following options for configuring your own installation routine:

#### Source Path

Here the Setup program specifies the path from which you started the installation routine. The files to be installed must be located in this directory. You will rarely have to make any changes to this setting.

#### **Target Path**

This is for entering the directory in which you want AntiVir to be installed. The Setup program proposes the default directory e.g. C:\program files\AVWIN9x\ or C:\program files\AVWINNT\.

## Licensing

In order to use AntiVir, you will need a license as evidence of your acceptance of the licensing conditions of H+BEDV Datentechnik GmbH for your chosen AntiVir product.

You can use the wide range of AntiVir functions for one or more computers based on different license options.

Further information on the license options can be found on the internet at <u>www.hbedv.com</u> or at one of the listed addresses further down on this page.

The license is issued via a digital license key in the form of the file HBEDV.KEY. This license key is the control center of your personal license. It contains exact details of which programs you have licensed and for how long. A license key may thus also contain the license for several products.

We will send you this license key - depending on the license model - in the form of the file HBEDV.KEY on disk or by email.

#### Without a digital license key, AntiVir operates as a demo version.

The demo version offers a limited range of functions, only reporting viruses and unwanted programs on the local drive C:

#### **Obtaining a license**

To obtain a valid license key for AntiVir, contact us by phone or email.

#### Hotline / further product information

If you require technical support, product details or any other information, you can reach us at one of the addresses given in this section:

| H+BEDV Datentechnik GmbH | Internet:  | http://www.hbedv.com  |
|--------------------------|------------|-----------------------|
| Lindauer Straße 21       | E-Mail:    | <u>info@hbedv.com</u> |
| 88069 Tettnang           | Telephone: | +49 (0) 7542 - 500 0  |
| Germany                  | Fax:       | +49 (0) 7542 - 525 10 |

## Setup scans your system

Before AntiVir is installed, the Setup program scans your system for viruses and unwanted programs, beginning with the main memory, then the master boot records and boot records, and finally depending on the selection, all available hard disks or only the windows system directory.

If an active virus is found in the main memory, the Setup program is aborted immediately. If there is a virus in the memory during the scanning or installation routine, you will run the risk of infecting every scanned or installed file. In order to be able to install AntiVir in this case, boot your computer from a 'verifiably clean DOS disk' and reinstall your MS Windows from the original CD (if a Windows file is infected and it is executed when Windows is started, the virus in question will be reactivated in the memory and you will be unable to install AntiVir).

The Setup program then checks all the master boot records and boot records of your hard disks.

After this, all program files of your hard disks are scanned for viruses/unwanted programs, and you are given the option of repairing any infected files which are capable of being repaired.

#### N.B.:

The scan for so-called unwanted programs, which is performed depending on your selection in the main program, will only take place when AntiVir is updated. When first installed, AntiVir only scans for viruses and other so-called malware. For further information, see the help pages of the AntiVir main program.

## Unable to copy license file

This message appears if the installation program is unable to copy a file because it was not found in the specified source path.

The required license key will have been sent to you in the form of a file on disk or by email. Save the license key in a local directory on your computer or insert the disk with the license key in drive A:

In this case, enter the drive containing the disk requested by Setup. If you have copied all the files to be installed into a directory, enter this path. Then select the 'OK' button to continue the installation routine or the 'Cancel' button to abort it.